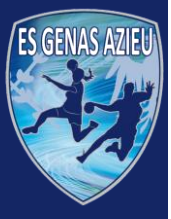

# Pourquoi

- Pour pouvoir pratiquer le handball au sein de l'ESGA HB
- Pour pouvoir participer aux matchs de son équipe (joueur, dirigeant, parent table de marque)
- Pour avoir une licence de la <u>Fédération Française de Handball</u>

### Une licence validée est <u>OBLIGATOIRE</u> pour participer aux matchs !

# Quand

- Dès que les inscriptions sont ouvertes et <u>au plus tôt</u> car les places sont limitées
- Ouverture des inscriptions en Juin de chaque année

# Comment

- Procédure 100% dématérialisée (dossier, paiement, ...)
- Deux cas de figure
  - $\circ \quad \mathbf{1}^{\mathsf{ère}} \text{ inscription ou}$
  - Renouvellement de licence (Procédure allégée → Passer directement à l'étape 4)

Genas

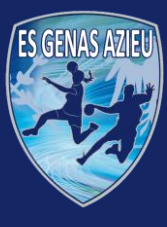

# Ε G

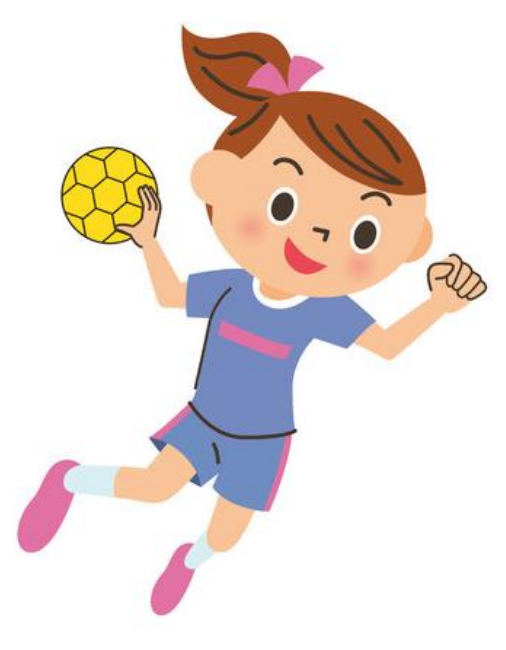

# ETAPE 1/8

### Demande au club avec coordonnées

J'envoie un mail au club (<u>esgahandball@gmail.com</u>) en fournissant les information suivantes

- Mon nom
- Mon prénom
- Ma date de naissance
- Mon sexe
- Mon adresse mail

### A ce mail, je joins

 La fiche de renseignement du club dûment remplie qui se trouve sur le site Web du club

http://esga-handball.com/

| NOM :<br>Adresse :                           | PRENOM :                                                    |
|----------------------------------------------|-------------------------------------------------------------|
| Code Postal :Commune<br>Téléphone Portable : | :Profession :                                               |
| Renseignements médicaux à porter à no        | otre connaissance en cas d'accident (allergie, opération) : |
|                                              |                                                             |

| 2. COORDONNEES DU REPRESENTANT LEGAL pour les MINEURS |                                                 |  |  |  |  |  |  |  |
|-------------------------------------------------------|-------------------------------------------------|--|--|--|--|--|--|--|
| REPRESENTANT LEGAL 1 : Père / Mère / Autre*           | REPRESENTANT LEGAL 2 : Père / Mère / Autre*     |  |  |  |  |  |  |  |
| (préciser) :                                          | (préciser) :                                    |  |  |  |  |  |  |  |
| NOM :                                                 | NOM :                                           |  |  |  |  |  |  |  |
| Adresse (si differente du joueur) :                   | Adresse (# différente du jourur) :              |  |  |  |  |  |  |  |
|                                                       |                                                 |  |  |  |  |  |  |  |
| Code postal : Commune :                               | Code postal : Commune :                         |  |  |  |  |  |  |  |
| Profession :                                          | Profession :                                    |  |  |  |  |  |  |  |
| Tél. Portable :                                       | Tél. Portable :                                 |  |  |  |  |  |  |  |
| E-mail:                                               | E-mail:                                         |  |  |  |  |  |  |  |
| Personne à prévenir en priorité** : 🗆 oui 🛛 non       | Personne à prévenir en priorité** : 🛛 oui 🖉 non |  |  |  |  |  |  |  |

| <ol> <li>MODALITES DE REGLEMENT DE LA COTISATION (incluant la licence FFHB)**</li> </ol>                       |
|----------------------------------------------------------------------------------------------------|
| Règlement en ligne via Hello asso (à privilégier) : https://www.helloasso.com                                  |
| Règlement par chèque (à l'ordre de ESGA HB) : à déposer dans la boîte aux lettres ou à remettre en main propre |
| Je souhaite une facture                                                                                        |
| Je bénéficie d'une remise « PASS région »                                                                      |
| Je bénéficie d'une remise « Fratrie »                                                                          |

| 4. | A RENSEIGNER | OBLIGATOIREMENT |
|----|--------------|-----------------|
|    |              |                 |

- ou à bord de la voiture personnelle d'un membre du club ou d'un autre joueur Autorise les dirigeants ou entraîneurs à prendre toutes les décisions concernant mon enfant en accord avec les
- décisions du corps médical consulté Autorise l'utilisation de ma photo ou la photo de mon enfant pour l'affichage, la page Facebook, le site web du club et autorise supports faits dans un but d'information ou de promotion du club ESGA Handball et des ententes
- club et autres supports faits dans un but d'information ou de promotion du club ESGA Handball et des ententes Autorise le club à m'envoyer des informations par email et sms
- Certifie avoir pris connaissance du règlement intérieur du club (accessible sur le site web du club et fourni lors de l'inscription) et m'engage à le respecter et le faire respecter à mon enfant
- Autorise/n'autorise pas\* mon enfant ......à rentrer seul après l'entrainement ou le match

Si vous avez des dispositions particulières à faire valoir pour la récupération de votre enfant après les entraînements et les matchs, vous devez impérativement informer le club par écrit.

| A GENAS,                                                                                                    | SIGNATURE :                                                                                                    |
|----------------------------------------------------------------------------------------------------|----------------------------------------------------------------------------------------------------|
| Lu et Approuvé,                                                                                                    |                                                                                                    |
| Le/                                                                                                    |                                                                                                    |
| is informations of decisis tant Pablet d'un traitement inf                                                                                                    | of the first of the second of the state from the day of the first of the first of the first of the second of the second of the s |
| es informations ci-dessus fant l'abjet d'un traitement info<br>aur la gestion des équipes, matchs et animations diverse<br>978 madifiée, dite lai e informatique et libertés », toute<br>'adressant au Président du Club.                                  | ermanque, cuis ne paisient zeré communiquées qu'aits révendéns au aureau, containeurs, Promis-seito,<br>ne, ou aux instances du hondrable pour la gestion des licences. Confignémente d la la lice 1774-17 du la janvier<br>personne peut obtenir communication, rectification ou suppression des informations la concernant, en                                                                                                    |
| es informations ci-airsus fan Frâgel af un traitement info<br>aur la gestion des équipes, matchis et animations diversi<br>375 madifiée, alte hai « informatique et libertés », toute<br>adressant au Président du Club.<br>* barrer les mentions inutiles | ermertage, cass ne prevent eret communiques qu'un remarca au autres, chieven de la constru-<br>ne au aux hattance du handtail pau par la gention des Cincers. Conformément de la la 1728-17 de é provier<br>personne peut obtenir communication, rectification ou suppression des informations la concernant, en<br>Fiche de renseignement à renvoyer par email au club                                                                                                    |

E.S.G.A. HANDBALL - 2 Rue de la Fratemité 69740 GENAS - Association Loi 1901 Agrément Préfectoral Jaunesse et Sports : 69.88.524 du 12 Verier 1988 - Alfiliation Fédération Française de Handball N° 166902

Fiche de renseignement à renvoyer au club esgahandball@gmail.com

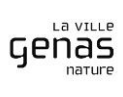

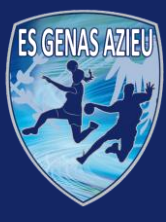

A

Η

B

Genas

# **Procédure d'inscription**

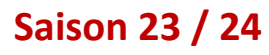

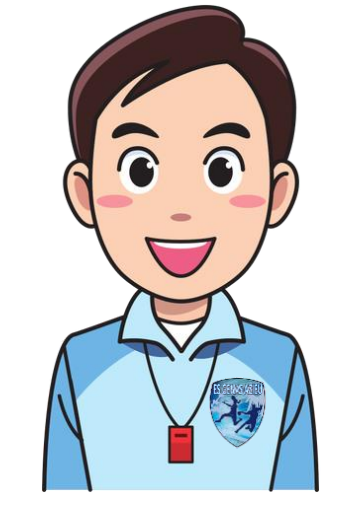

# **ETAPE 2/8** Validation de votre demande par le club

Le club enregistre votre demande sur le site de la fédération

Et vous transmet par mail un lien qui permet de vérifier que votre adresse électronique est valide

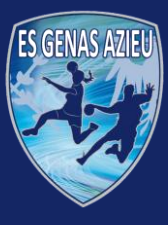

# Е S G B

Genas

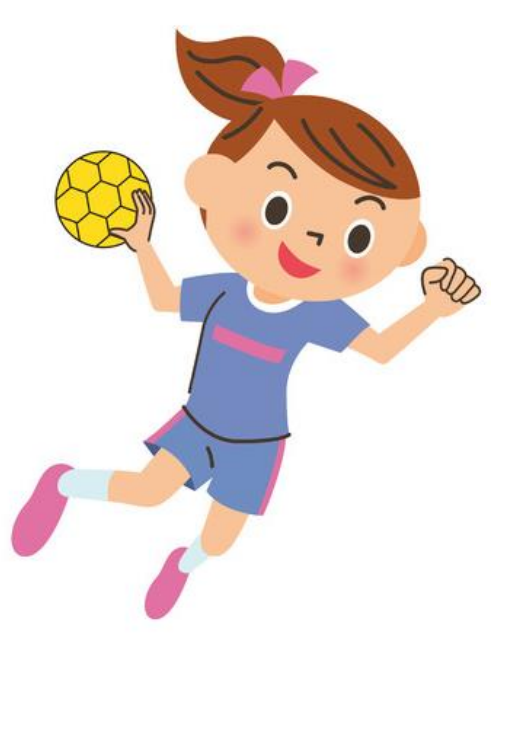

# ETAPE 3/8

### Confirmation de votre adresse mail

Une fois le mail reçu, vous devez valider votre adresse mail en cliquant sur le bouton « Valider » (attention, ce lien est valide 30 jours)

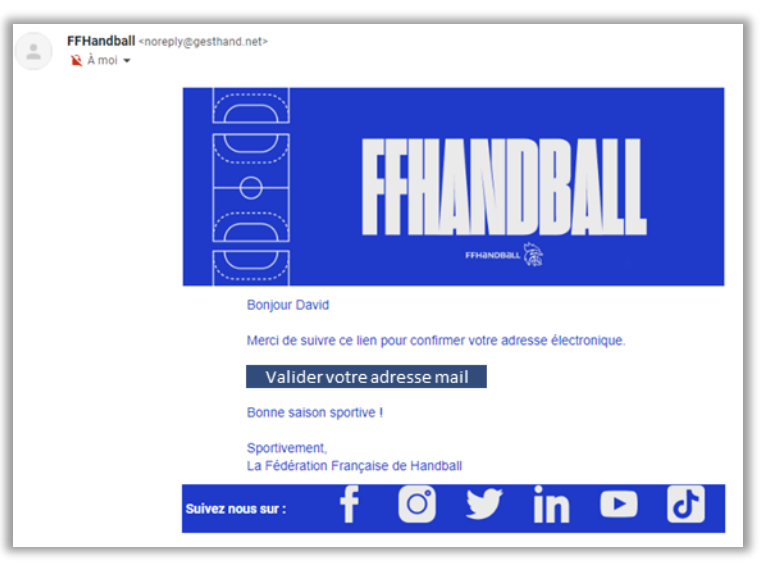

La Fédération vous informe alors que votre adresse mail a bien été validée

Votre Adresse électronique a bien été validée.

Il faut maintenant en informer le club pour qu'il poursuivre les démarches

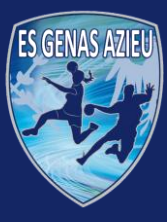

S

La VILLE

Genas

# **Procédure d'inscription**

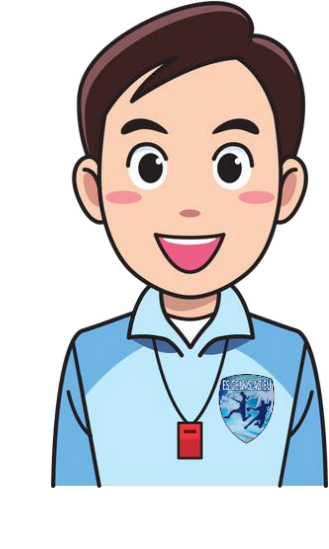

# ETAPE 4/8

### Accès au formulaire d'inscription de la Fédération

Dans le cas d'une <u>première inscription</u>, et une fois les démarches précédentes réalisées, vous allez ensuite recevoir un nouveau mail vous proposant de compléter le formulaire d'inscription sur le site de la fédération

Dans le cas d'un <u>renouvellement de licence</u>, vous allez recevoir un mail qui vous demandera également de compléter le formulaire

Cliquer sur « Compléter le formulaire »

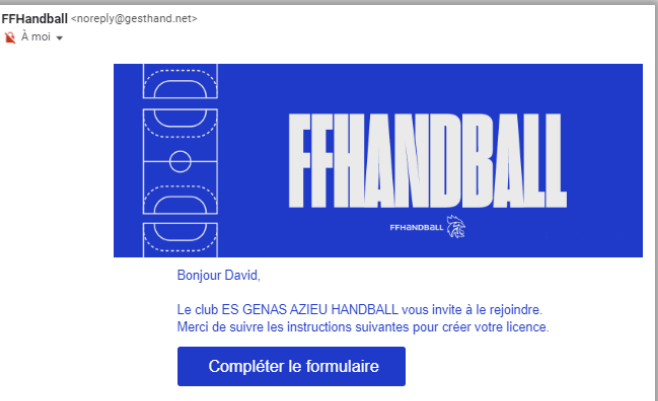

Conformément au code du sport, pour toute création de licence 2022-23, la présentation d'un certificat médical datant de moins d'un an est nécessaire pour les adultes.

Pour le renouvellement de la licence 2022-2023, et si votre précédent certificat médical a été établi postérieurement au 1er juin 2020, un nouveau certificat médical n'est pas obligatoire (sous réserve d'avoir apporté une réponse négative à chacune des rubriques du questionnaire santé 2022-23).

Pour les mineurs, toute création de licence 2022-2023 est subordonnée à la fourniture d'une attestation du renseignement d'un questionnaire relatif à l'état de santé du sportif mineur, réalisé conjointement par le mineur et les personnes exerçant l'autorité parentale. La présentation d'un certificat médical n'est pas exigée (saut si au moins une réponse positive a été apportée à une des rubriques du questionnaire de santé 2022-23).

Si vous êtes amené à exercer des fonctions d'encadrements (dirigeant,

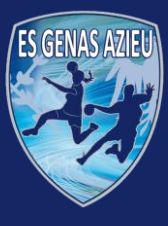

# E S G B

# ETAPE 5/8

### Remplissage du formulaire d'inscription

Une fois sur le site de la fédération

- Vérifier votre nom, prénom, date de naissance et votre sexe
- Renseigner aussi votre nationalité, pays, département et votre ville de naissance
- Ajouter votre photo

| Bienvenue DAVID, le club ES GENAS AZIEU HANDBALL vous attend |                                                                      |                                 |                                                                                    |                                           |             |  |  |  |  |
|--------------------------------------------------------------|----------------------------------------------------------------------|---------------------------------|------------------------------------------------------------------------------------|-------------------------------------------|-------------|--|--|--|--|
| Identite                                                     | Adresse et contact                                                   | Licence                         | Justificatifs                                                                      | Validation                                |             |  |  |  |  |
| Identité                                                     |                                                                      |                                 |                                                                                    |                                           |             |  |  |  |  |
| Kofer                                                        | Nom de naissance<br>Nom usuel<br>Prenom<br>Date de naissance<br>Save | DOE<br>DAVID<br>15/05/1971<br>F | Nationalite<br>Pays de naissance<br>Departement de naissance<br>Ville de naissance | FRANCE<br>FRANCE<br>42 - LOIRE<br>FIRMINY | ×<br>×<br>× |  |  |  |  |
|                                                              |                                                                      |                                 |                                                                                    |                                           | Suiva       |  |  |  |  |

### Attention : les champs avec une \* sont obligatoires

### Ensuite

- Renseigner ou vérifier votre adresse
- Renseigner aussi votre numéro de téléphone si pas déjà fait (obligatoire)

| Bienvenue DAVID, le club ES GENAS AZIEU HANDBALL vous attend                                                                           |                                              |         |                    |  |                  |                |           |         |  |
|----------------------------------------------------------------------------------------------------|----------------------------------------------|---------|--------------------|--|------------------|----------------|-----------|---------|--|
| Identite                                                                                                    | Adresse et contact                           | Licence |                    |  |                  |                |           |         |  |
| Adresse et contact                                                                                                    |                                              |         |                    |  |                  |                |           |         |  |
| N <sup>a</sup><br>Rue, vole<br>N <sup>a</sup> appurtement, escaller<br>Residence, batiment<br>Lieu dit<br>Pays<br>Code postal<br>Ville | 7 Allee james Bond FRANCE FRANCE 69740 GENAS | ~       | Telephone<br>Email |  | Telephone type v | -33 0070070070 |           |         |  |
|                                                                                                    |                                              |         |                    |  |                  |                | Précédent | Suivers |  |

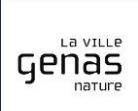

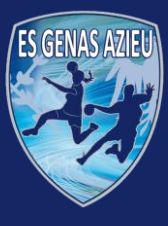

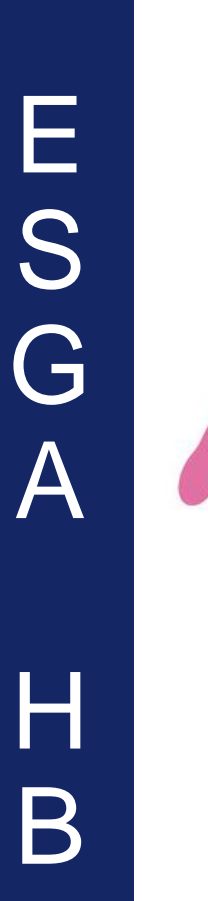

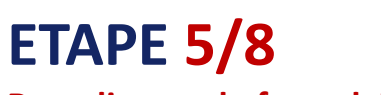

### Remplissage du formulaire d'inscription

Ensuite, sélectionner votre type d'activité pratiquée

- Pour les « pratiquants », sélectionner votre catégorie
- Pour les « dirigeants », sélectionner « Tous types de dirigeant », nécessaire pour obtenir un certificat d'honorabilité vous sera fourni (entraineurs, managers, arbitres, dirigeants, table de marque...)

| Bienvenue DAVID, le club ES GENAS AZIEU HANDBALL vous attend |                                                                    |  |  |                     |                                                                                                    |                                                                                                    |  |  |  |  |  |
|--------------------------------------------------------------|--------------------------------------------------------------------|--|--|---------------------|----------------------------------------------------------------------------------------------------|----------------------------------------------------------------------------------------------------|--|--|--|--|--|
| Identite Adresse et contact Licence                          |                                                                    |  |  | Validation          | Signature                                                                                                    |                                                                                                    |  |  |  |  |  |
| Choix de la licence                                          |                                                                    |  |  | Choix des activi    | itês                                                                                                    |                                                                                                    |  |  |  |  |  |
| Dirigeant                                                    | ☐ Blanche Dirigeant ✓ Dirigeant                                    |  |  | Li<br>II s'agit ju: | e fait de cocher plusieurs types d'activités n'aura au<br>ste d'identifier le type d'activité qui vous interesse et<br>Type d'activité pratique * | cune incidence sur le coot final de votre licence.<br>t que vous envisagez de pratiquer au sein de votre club.<br>Tous types de dirigeant |  |  |  |  |  |
| Pratiquan                                                    | Blanche Joueur +16 ans HandEnsemble Handfit Joueur + 16 ans Loisir |  |  |                     |                                                                                                    |                                                                                                    |  |  |  |  |  |

### Enfin

- Cocher non si vous ne venez pas d'un club l'étranger
- Et sélectionner votre moyen de paiement
- Ne pas renseigner de réduction car elles se gèrent directement avec le club

| I | Complémentaire à la licence                                           |                                                                              |         |
|---|-----------------------------------------------------------------------|------------------------------------------------------------------------------|---------|
|   | Type de paiement :<br>Nombre de mensualité :<br>Réduction du licencié | Ma demiere licence de handball a ete prise dans un club a l'etranger * ○ oul |         |
| l | Type de réduction                                                     | Montant de la reduction                                                      | Ajouter |
|   | Aucun                                                                 | v                                                                            | 0       |

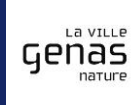

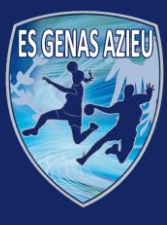

La VILLE

Genas

# **Procédure d'inscription**

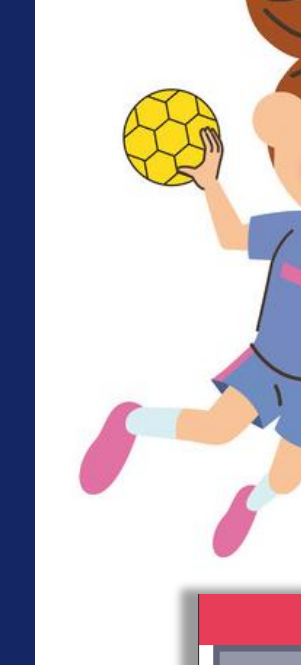

# ETAPE 5/8

### Remplissage du formulaire d'inscription

Pour les encadrants, lire le texte (important car il engage la responsabilité de chacun), et

- Cocher la case « je reconnais avoir été informé par la FFHB de ... »
- Puis cocher la bonne case selon que vous être dirigeant ou joueur

|   | Bienvenue DAVID, le club ES GENAS AZIEU HANDBALL vous attend |  |  |                        |            |           |  |  |  |  |
|---|--------------------------------------------------------------|--|--|------------------------|------------|-----------|--|--|--|--|
| L | Identité Adresse et contact Licence                          |  |  | Justificatifs          | Validation | Signature |  |  |  |  |
|   | Honorabilite                                                 |  |  | Documents obligatoires |            |           |  |  |  |  |
|   | ATTESTATION D'HONORABILITE DES ENCADRANTS                    |  |  |                        |            |           |  |  |  |  |

Dans le cadre de l'engagement federal visant a renforcer son dispositif de prévention des deviances, notamment sexuelles et de protection de l'intégrite des pratiquants, Je certifie – ne pas avoir fait l'objet d'une condamnation penale ou d'une mesure de police administrative qui contreviendrait à l'exercice d'une activite sociale d'encadrement au sein de la Federation française de handball (club, comite, ligue, federation) ; -avoir eté informe(e) que les articles L212-9, L 212-1, L223-1 et L 322-1 du code du sport prevoient que les activites d'educateur sportif ou d'exploitant d'un EAPS (dirigeant d'association notamment) sont interdites aux personnes qui ont fait l'objet d'une condamnation pour crime ou certains delits.

### Je reconnais avoir été informé(e) par la FFHandball que :\*

-dans le cadre de ma licence auprès de la FFHandball, la présente attestation d'honorabilité est un préalable obligatoire et necessaire pour l'obtention de la mention « encadrant » qui seule permet d'exercer les fonctions d'encadrement suivantes : entraineurs remuneres ou benevoles, dirigeants, arbitres, encadrants medicaux et paramedicaux, personne intervenant dans fencadrement sportif et technique d'une equipe, officiels de table de marques, juges delegues, tout officiel dequipe figurant sur une feuille de match, candidats a une formation diplomante ou certifiante dispensee sous l'egide de la federation, d'une ligue ou d'unu comite, membres de commissions nationales et territoriales, benevoles ou salaries autres que les educateurs sportif si licencies en contact direct avec des mineurs; ;- outre l'attestation d'honorabilité susmentionnee, la mention encadrant attachee à ma licence peut donner lieu à un controle d'honorabilite, pour les dirigeants, les encadrants remuneres ou bénévoles et les arbitres, auprès du FIJAISV (Fichier juridique automatise des auteurs d'infractions excuelles ou violentes) du ministere de la justice ainsi que du bulletin n° 2 du casier judiciaire. A ce titre, les elements constitutifs de mon identité seront transmis par la Federation aux services de l'État au sens de l'article L 212-9, L. 212-1 d'une caste auce du sport.

Une mention « encadrant » peut être accordee, au titre d'une saison sportive, a toute personne titulaire d'une licence « pratiquant », « dirigeant » ou « blanche », valablement qualifiée et en cours de validite. Cette mention est delivrée après production d'une attestation sur l'honneur signee par le licencie demandeur, par laquelle il s'engage à respecter les règles de probite et d'incapacites fixees par l'article L. 212-9 du code du sport.

Sans cette attestation d'honorabilité, vous ne pouvez pas exercer de fonctions d'encadrement cette saison.

() J'exerce ou je serai amené(e) a exercer sur la saison 2023-24 une ou plusieurs fonctions d'encadrant listees ci-dessus.

O Je n'exerce ou n'exercerai aucune fonction d'encadrant sur la saison 2023-24 listées ci-dessus.

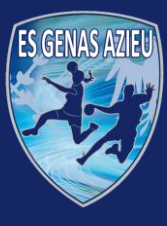

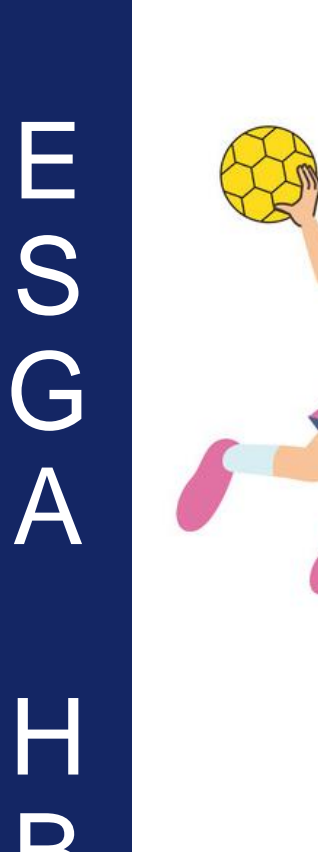

Genas

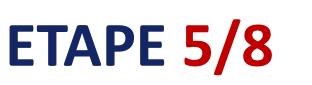

### Remplissage du formulaire d'inscription

Pour une nouvelle inscription

- Importer une pièce d'identité (plusieurs formats possibles)
- Importer un certificat médical et indiquer sa date d'obtention (car il sera valable plusieurs années)

| Bienvenue DAVID, le club ES GENAS AZIEU HANDBALL vous attend |                                                          |                                 |                  |              |     |             |  |  |  |            |     |         |         |
|--------------------------------------------------------------|----------------------------------------------------------|---------------------------------|------------------|--------------|-----|-------------|--|--|--|------------|-----|---------|---------|
| Identité                                                     | Adresse et contact                                       | Licence                         |                  |              | Ju  | stificatifs |  |  |  | Validation |     |         |         |
| Honorabilite                                                 |                                                          |                                 | Document         | s obligatoir | res |             |  |  |  |            |     |         |         |
| Document Obligatoire                                         |                                                          |                                 |                  |              |     |             |  |  |  |            |     |         |         |
| Les documents présentés ci-dess                              | ous feront l'objet d'une signature unique en format elec | tronique a la fin de la procedu | ire (2 étapes re | stantes).    |     |             |  |  |  |            |     |         |         |
| Bordereaux signature electronique                            | bordereaux_signature.pdf                                 |                                 |                  | ۲            | 2   | ×           |  |  |  |            |     |         |         |
| Carte d'identité, passeport, justificatif identité           | actarus.png                                              |                                 |                  | ۲            | ٤   | ×           |  |  |  |            |     |         |         |
| Certificat Medical                                           | Liste-de-Dons-Maj-07-03.png                              | date* 18/06/2022                | <b>**</b>        | ۲            | ٨   | ×           |  |  |  |            |     |         |         |
|                                                              |                                                          |                                 |                  |              |     |             |  |  |  |            | Pre | ècèdent | Suivant |

### Attention

- Le certificat d'identité importé ne doit pas être périmé
- Pour les mineurs
  - o Une copie du livret de famille peut faire office de certificat d'identité
  - Un questionnaire de santé doit être rempli
    - Si le licencié répond NON à l'ensemble des questions, un certificat médical est inutile et le questionnaire de santé suffit
    - Si le licencié répond OUI à l'une des questions, un certificat médical est nécessaire en plus du questionnaire de santé
- Pour les renouvellements, l'attestation de santé peut suffire si le certificat médical déjà fourni a moins de 3 ans

### **Pour information**

 Les documents seront signés électroniquement, d'où l'apparition d'un document en plus « Bordereaux signature électronique »

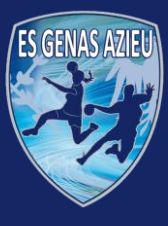

E

S

# **Procédure d'inscription**

### Saison 23 / 24

# ETAPE 5/8

### **Remplissage du formulaire d'inscription**

Enfin, il s'agit maintenant en cochant les cases correspondantes suivantes (selon votre convenance)

- Souscrire à un contrat d'assurance
- Permettre ou non aux instances du Handball d'utiliser vos coordonnées pour des communications
- Permettre ou non aux instances du Handball d'utiliser votre image pour promouvoir le Hand

### Et enfin de certifier sur l'honneur l'exactitude des informations

|                                                                                                    | Adresse et contact                                                                                                    | Licence                                                                                                    | Justificatifs                                                                                                    | Validation                                                                                                    | Signature                                                                                                    |
|----------------------------------------------------------------------------------------------------|----------------------------------------------------------------------------------------------------|----------------------------------------------------------------------------------------------------|----------------------------------------------------------------------------------------------------|----------------------------------------------------------------------------------------------------|----------------------------------------------------------------------------------------------------|
| ASSURANCE                                                                                                    |                                                                                                    |                                                                                                    |                                                                                                    |                                                                                                    |                                                                                                    |
| Les conditions du contra<br>Je declare etre informe(e<br>aupres de l'assureur de r<br>Je declare etre informe c | t d'assurance MMA nº114 246 500 souscrit par la FFHandb<br>) de l'interet que presente la souscription d'un contrat d'as<br>non choix<br>es differents tarifs de llecne appliqués par la FFHandball<br>que l'individuelle accidents de base et l'assistance rapatric<br>tion de 0.95% sur le cout total de la licence) à l'individuel | all au travers de la notice d'information con:<br>surance de personnes et assistance voyage<br>pour la présente salson sportive<br>ment sont incluses dans le tarif de ma licen<br>e accidents de base et a l'assistance rapatrie             | sultable <u>ici</u> .<br>couvrant, notamment, les dommages corpc<br>ice (soit 0.99€)<br>ement dejà incluses dans le tarif de ma licen                                                                                                    | oreis auxqueis la pratique du handball peut m'expo<br>ice                                                                                                    | oser et de la possibilite de souscrire ce type d'assurance                                                                                                    |
| COMMUNICATION                                                                                                   |                                                                                                    |                                                                                                    |                                                                                                    |                                                                                                    |                                                                                                    |
| J'accepte de p     Je ne souhaite     UTILISATION D <u>E L'IN</u>                                               | artager mes coordonnees personnelles.<br>• pas partager mes coordonnees personnelles<br>AGE                                                                                                    |                                                                                                    |                                                                                                    |                                                                                                    |                                                                                                    |
| En vue de promouvoir ei<br>utilisation exclut toute ei<br>) j'accepte tout<br>je refuse tout                    | développer le handball et ses pratiques derivees, la FFHai<br>ploitation commerciale.<br>utilisation de mon image pour promouvoir le handball.<br>utilisation de mon image pour promouvoir le handball.                                                                                                    | ndball, la Ligue, le Comité et/ou le club dont                                                                                                    | vous relevez pourront etre amenes a utilise                                                                                                    | r des photographies ou des videos prises a l'occas                                                                                                    | ion de manifestations organisees par eux. Une telle                                                                                                    |
| DONNEES PERSONN                                                                                                 | ELLES                                                                                                    |                                                                                                    |                                                                                                    |                                                                                                    |                                                                                                    |
| Les informations recueil<br>regionale et du Comite c<br>cadre de la dematerialis                                | ies lors de votre demande de licence sont nécessaires pou<br>epartemental du ressort territorial de votre club. Elles nou-<br>tion de la procédure de licence, la FFHandball vous invite<br>documents seront conservés confidentiellement par la FF<br>ubili erdu de suppression des donnees personnelles vou                         | r votre adhesion a la Federation française d<br>is permettent d'assurer toutes les missions d<br>a telecharger sur le logiciel federal Gesthanc<br>Handball tant que vous disposerez d'une lici<br>s concernant, que vous pouvez exercer en e | le handball. Elles sont enregistrees et font l'o<br>qui ont eté confiees a la FFHandball par le m<br>d des documents personnels (par exemple :<br>ence auprès de la FFHandball. Conformeme<br>envoyant un courriel a dpo@ffhandball.net e | objet d'un traitement informatise. Ces information:<br>inistre des Sports ansi que par la federation interr<br>photo, justificatif d'identite, certificat médical, titre<br>rit a la réglementation applicable en matiere d'info<br>t en joignant un justificatif d'identite. | s sont destinees aux services de la FFHandball, de la Ligu<br>nationale (IHF) et la federation europeenne (EHF). Dans la<br>2 de sejour etc.) necessaires à la délivrance de votre licen<br>ormatique et de libertés, vous disposez d'un droit d'acces |
| a votre qualification. Ces<br>rectification, d'un droit d                                                       |                                                                                                    |                                                                                                    |                                                                                                    |                                                                                                    |                                                                                                    |

G A H B\_

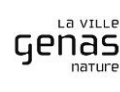

- avoir lu et pris connaissance de l'ensemble des presentes conditions d'adhesion a la FFHandball.

🥑 Je certifie sur l'honneur l'exactitude des informations renseignées lors de votre demande de licence auprès de la FFHandball.\*

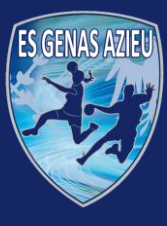

# **Procédure d'inscription**

Saison 23 / 24

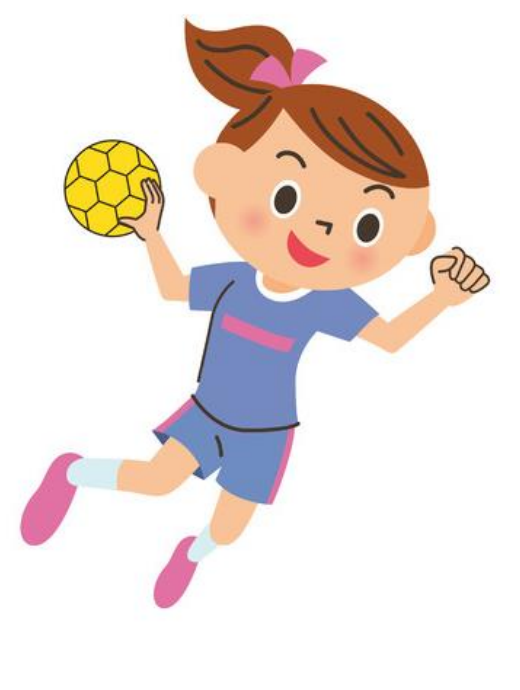

# ETAPE 5/8

### Remplissage du formulaire d'inscription

Il s'agit ensuite de certifier électroniquement votre demande de licence et les document associés

| Bienvenue DAVID, le club ES GENAS AZIEU HANDBALL vous attend                                                                                                    |                                           |                                                                                 |                                            |  |                                         |  |
|----------------------------------------------------------------------------------------------------|-------------------------------------------|---------------------------------------------------------------------------------|--------------------------------------------|--|-----------------------------------------|--|
| Identité                                                                                                    |                                           |                                                                                 |                                            |  | Signature                               |  |
| signature                                                                                                    |                                           |                                                                                 |                                            |  |                                         |  |
| Merci de bien signer le document ci-dessous electroniquement pour finaiser votre licence. Si la fenetre de signature ne s'ouvre pas, veuillez cliquer sur ce bouton pour recevoir le mail de signature<br>Veuillez attendre le message de confirmation de signature avant de fermer la page. |                                           |                                                                                 |                                            |  |                                         |  |
|                                                                                                    |                                           |                                                                                 |                                            |  | $\mathcal{P}_{\Theta}$ Inviter $\equiv$ |  |
| FHANDBALL                                                                                                    | Licence_<br>Le document expire dans un an |                                                                                 |                                            |  |                                         |  |
|                                                                                                    | L<br>Norr<br>Stru                         | BORDEREAU<br>ICENCE 2023-<br>et prénom : David THEVENC<br>cture : ES GENAS AZIE | DE<br>2024 FFHandball<br>ON<br>EU HANDBALL |  |                                         |  |

### Vous pouvez signer en ligne ou via un mail (ci-dessous)

| l |                                                                                              |
|---|----------------------------------------------------------------------------------------------|
|   | Signature de votre licence                                                                   |
|   | Votre licence est envoyée à la signature sur votre numéro de portable ou votre adresse mail. |

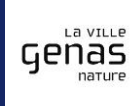

B

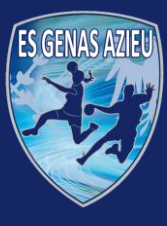

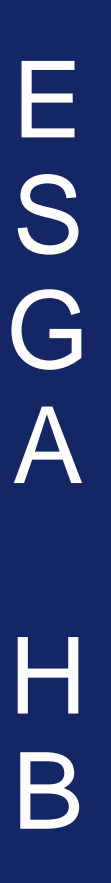

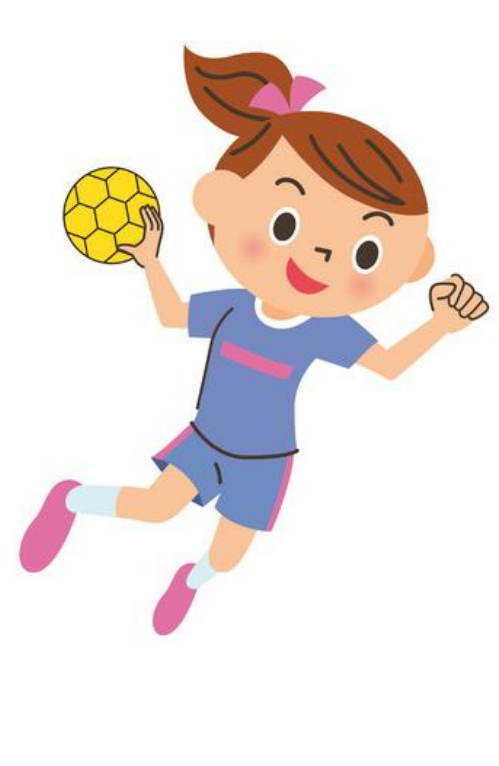

# **ETAPE 5/8** Remplissage du formulaire d'inscription

En ligne, ou via le mail reçu, il s'agit d'afficher le document et de le signer Une fois cette signature réalisée, vous obtiendrez, à l'intérieur de ce document, un certificat de signature électronique

| FFHandball via GetAccept <reply_to_sender@getaccept.com><br/>À moi ♥</reply_to_sender@getaccept.com>                                                                                                    | 15:53 (il y a 1 minute) 🟠 🥎 🗄       | 555771_data_2022.06-18<br>Lopine dans uir am                                                                                                    |
|----------------------------------------------------------------------------------------------------|-------------------------------------|----------------------------------------------------------------------------------------------------|
| A moi +<br>Bonjour DAVID,<br>Afin de finaliser la prise de votre licence, merci de consulter et de signer<br>le document qui vous a été transmis en cliquant sur le lien ci-dessous.<br>Bien cordialement,<br>FFHandball                                                                                                    | électroniquement                    | <section-header></section-header>                                                                                                    |
| Statistical distribution of the statistical distribution of the statistical distribution o | _2022-06-18<br>23-05-31<br>Jocument | Sector Action         Berner         Berner <td< td=""></td<> |
| Cet email contient un lien personnel et sécurisé. Merci de ne pas partager cet email                                                                                                    | ou son contenu.                     |                                                                                                    |

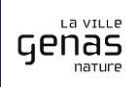

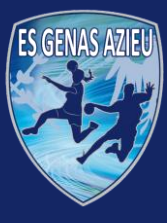

A

# **Procédure d'inscription**

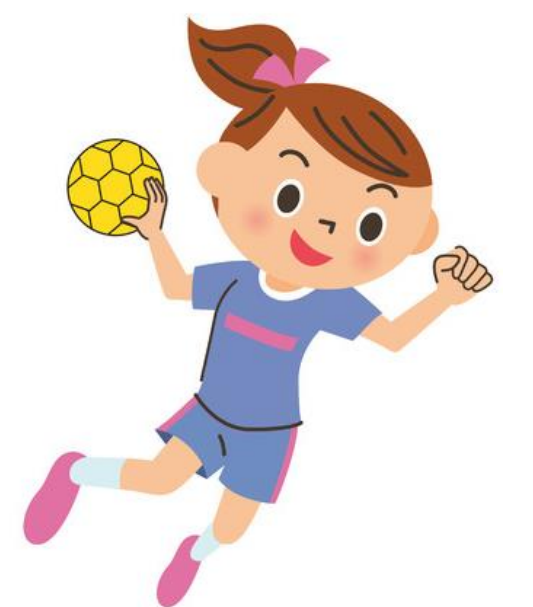

# **ETAPE 5/8** Remplissage du formulaire d'inscription

Une fois la signature effectuée, vous devriez avoir la fenêtre suivante affichée. Il faut passer maintenant aux autres étapes de l'inscription, le paiement.

| Identité                                                                                                    | Adresse et contact | Licence | Justificatifs | Validation | Signature |
|----------------------------------------------------------------------------------------------------|--------------------|---------|---------------|------------|-----------|
| signature                                                                                                    |                    |         |               |            |           |
|                                                                                                    |                    |         |               |            |           |
| Votre licence est bien signée et finalisée. Les documents ont été transmis au club qui validera votre licence. |                    |         |               |            |           |
|                                                                                                    |                    |         |               |            |           |
| 3onne saison sportive.                                                                                         |                    |         |               |            |           |
| 3onne saison sportive.                                                                                         |                    |         |               |            |           |

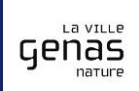

B

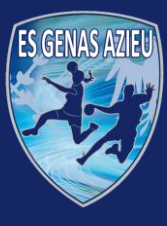

# **Procédure d'inscription**

# Saison 23 / 24

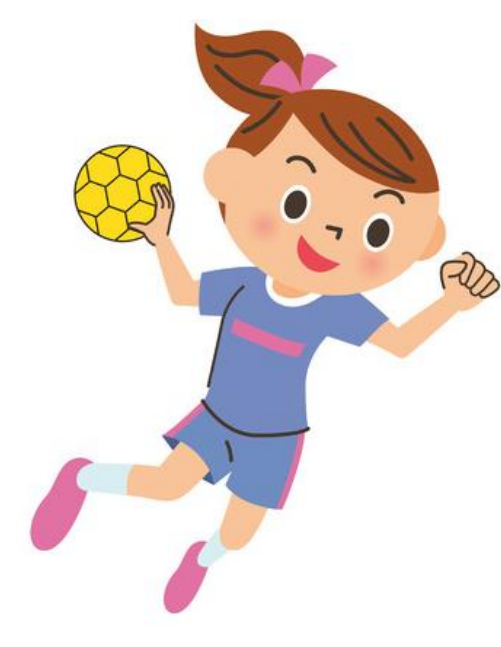

# ETAPE 6/8 Paiement de la cotisation

Une fois le formulaire de la fédération renseigné, il faut procéder au règlement de la cotisation

Ce règlement peut se faire par Helloasso (rapide et efficace) ou par chèque

Un règlement 3 fois sans frais est possible, uniquement par chèque

par EVEIL SPORTIF GENAS AZIEU

🛱 Adhésion valable du 24 juin 2023 au 24 juin 2024

Chers licencié(e)s, parents, joueurs, joueuses,

Les inscriptions 23/24 sont lancées !!!

PASS REGION : 30€ DE REMISE FRATRIES : 10% DE REMISE Frais supplémentaires à prévoir pour l' Entente Est Lyonnais

Ps : Les inscriptions pour les -5 ans ne sont plus autorisées

| 🛒 Choix de l'adhésion            | Adhérents    | I≣ Coordonnées            | Récapitulatif |
|----------------------------------|--------------|---------------------------|---------------|
| BABY HAND (2018)                 |              | 125€                      | - 0 +         |
| MINI HAND (2017 ou 2016 ou 2     | 015)         | 135€                      | - 0 +         |
| -11 (2014 ou 2013)               |              | 155€                      | - 0 +         |
| -13 (2012 ou 2011)               |              | 175€                      | - 0 +         |
| -15 (2010 ou 2009)               |              | 190€                      | - 0 +         |
| -17 (2008 ou 2007)               |              | 210€                      | - 0 +         |
| -18 et Séniors (à partir de 2006 | )            | 230€                      | - 0 +         |
| Loisirs                          |              | 185€                      | - 0 +         |
|                                  | Montant à pa | ayer pour la durée de l'a | dhésion : 🛛 🗧 |

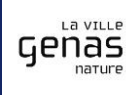

B

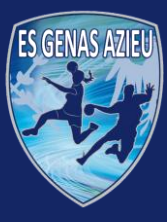

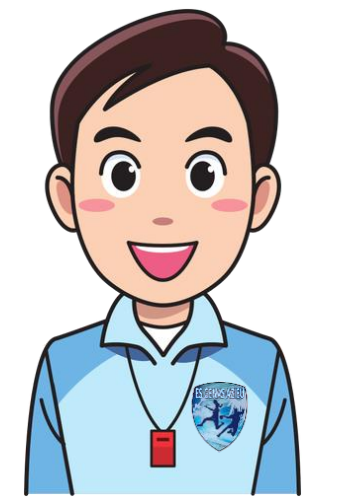

# **ETAPE 7/8** Validation de la licence par le club

Une fois que le club a validé l'ensemble des informations, à savoir

- Les informations renseignées sur le site de la fédération
- Les documents importés sur le site de la fédération
- La fiche de renseignement du club
- La règlement de la cotisation

Le club valide alors la licence

Saison 23 / 24

E S G Δ B

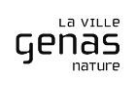

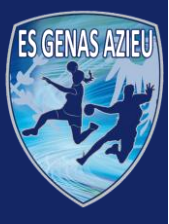

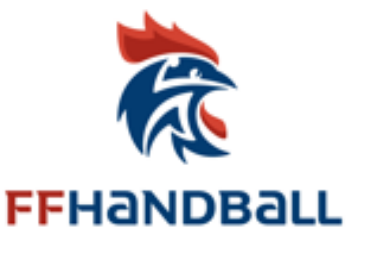

# ETAPE <mark>8/8</mark>

### Qualification de la licence par la Fédération

Une fois que le club a validé la licence, la fédération vérifie de son coté l'ensemble des informations avec une attention particulière sur

- Le certificat médical
- Le document d'identité
- L'attestation du questionnaire de santé

### Si tout est OK, la fédération qualifie la licence

Si tout n'est pas OK, les étapes 5 et 7 sont à réitérer autant de fois que nécessaire

Vous recevez enfin votre licence par mail

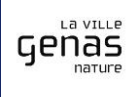

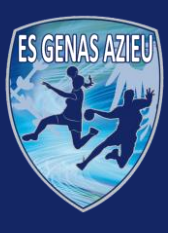

# Checklist avant de valider votre dossier

### Saison 23 / 24

# Certificat médical / Questionnaire de santé

- Pour les mineurs, un questionnaire de santé doit être rempli
  - Si le licencié répond NON à l'ensemble des questions, un certificat médical est inutile et le questionnaire de santé suffit
  - Si le licencié répond OUI à l'une des questions, un certificat médical est nécessaire en plus du questionnaire de santé
- Pour les attestations, une des deux cases « OUI » ou « NON » doit impérativement être cochée
- Pour les renouvellements (de majeurs), l'attestation de santé est suffisante si le certificat médical déjà fourni a moins de 3 ans
- Le certificat médical de la FFHB est disponible sur le site de la FFHB et dans le dossier d'inscription à l'ESGA HB
- La mention « Absence de contre indication à la pratique sportive en compétition ou en loisir » est obligatoire et permettra la pratique sportive pour le handball et ses disciplines associées mais également pour tout autre sport
- Les nom, prénom, et date de naissance du joueur sont obligatoires, toute comme le nom du Docteur

## **Autorisation parentale**

- La case « J'autorise » doit impérativement être cochée, les champs doivent être renseignés et le document daté et signé
- Le nom du club « ESGA HANDBALL » doit aussi impérativement être renseigné

# Photo d'identité

• La photo d'identité n'est utile que pour les dossiers papiers (le nom du joueur doit être inscrit sur la face arrière)

# Attestation d'honorabilité

 Pour tous les adultes susceptibles d'encadrer et de côtoyer des mineurs (entraineurs, managers, arbitres, dirigeants, table de marque...), une attestation d'honorabilité devra être remplie et fournie

# Règlement

- Le règlement par <u>Helloasso</u>est recommandé
- Si le règlement est effectué par chèque, l'ordre à indiquer est : ESGA HANDBALL
- Les remises « PASS région » et « Fratrie » ne seront remboursées qu'une fois la(es) licence(s) validée(s)
- Une facture peut être fournie sur demande (merci de l'indiquer via la fiche de renseignements)

## Coordonnées du club

- ESGA Handball, Halle des sports, 2 Rue de la Fraternité 69740 GENAS
- esgahandball@gmail.com

B

Genas